# عقوملا LSCs ءاشنإو داريتسالا نيوكت لاثم ثلاثلا فرطلا CA لبق نم CUCM ىلع

# المحتويات

<u>المقدمة</u> المتطلبات الأساسية المتطلبات المكونات المستخدمة التكوين تحميل شهادة جذر المرجع المصدق تعيين المرجع المصدق غير المتصل لإصدار الشهادة إلى نقطة النهاية إنشاء طلب توقيع شهادة (CSR) للهواتف الحصول على CSR الذي تم إنشاؤه من CUCM إلى خادم FTP (أو TFTP) الحصول على شهادة الهاتف تحويل .cer إلى .der تنسيق اضغط الشهادات (.der) على تنسيق tgz نقل ملف .tgz إلى خادم SFTP <u>استيراد ملف .tgz إلى خادم CUCM</u> توقيع CSR مع مرجع شهادات Microsoft Windows 2003 <u>الحصول على الشهادة الجذر من المرجع المصدق</u> التحقق من الصحة <u>استكشاف الأخطاء وا</u>صلاحها

# المقدمة

يتم توقيع وظيفة وكيل المرجع المصدق (CAPF) الشهادات ذات الأهمية المحلية (LSCs) محليا. ومع ذلك، قد تحتاج إلى الهواتف لاستخدام قوائم التحكم في الوصول (LSCs) الموقعة من قبل جهة خارجية للحصول على شهادة (CA). يوضح هذا المستند إجراء يساعدك على تحقيق ذلك.

# المتطلبات الأساسية

#### المتطلبات

توصي Cisco بأن تكون لديك معرفة بمدير الاتصالات الموحدة (CUCM) من Cisco.

#### المكونات المستخدمة

تستند المعلومات الواردة في هذا المستند إلى الإصدار 10.5(2) من CUCM؛ ومع ذلك، تعمل هذه الميزة من الإصدار 10.0 والإصدارات الأحدث.

تم إنشاء المعلومات الواردة في هذا المستند من الأجهزة الموجودة في بيئة معملية خاصة. بدأت جميع الأجهزة المُستخدمة في هذا المستند بتكوين ممسوح (افتراضي). إذا كانت شبكتك مباشرة، فتأكد من فهمك للتأثير المحتمل لأي أمر.

# التكوين

وإليكم الخطوات التي ينطوي عليها هذا الإجراء، وكل منها مفصل في القسم الخاص به:

- 1. <u>تحميل شهادة جذر المرجع المصدق</u>
- 2. <u>تعيين المرجع المصدق غير المتصل لإصدار الشهادة إلى نقطة النهاية</u>
  - 3. إنشاء طلب توقيع شهادة (CSR) للهواتف
- 4. <u>احصل على CSR الذي تم إنشاؤه من CSR احصل على Cisco Unified Communications Manager (CUCM) إلى خادم</u> <u>FTP</u>
  - 5. <u>الحصول على شهادة الهاتف من CA</u>
    - 6. <u>تحويل .cer إلى .der تنسيق</u>
  - 7. <u>اضغط الشهادات (.der) على تنسيق t</u>gz
  - 8. <u>نقل ملف .tgz إلى خادم SFTP (SFTP) (SFTP)</u>
    - 9. <u>إستيراد ملف .tgz إلى خادم CUCM</u>
  - 10. توقيع CSR مع مرجع شهادات Microsoft Windows 2003.
    - 11. <u>الحصول على الشهادة الجذر من المرجع المصدق</u>

## تحميل شهادة جذر المرجع المصدق

قم بتسجيل الدخول إلى واجهة المستخدم الرسومية (GUI) الخاصة بإدارة نظام التشغيل الموحد (OS) من 1. Cisco.

| انتقل إلى <b>إدارة شهادات الأمان</b> .                  | .2 |
|---------------------------------------------------------|----|
| انقر على <b>تحميل الشهادة/سلسلة الشهادات</b> .          | .3 |
| أختر <b>CallManager-trust</b> ضمن "غرض الشهادة".        | .4 |
| استعرض للوصول إلى شهادة جذر CA وانقر فوق <b>تحميل</b> . | .5 |

| Cisco Unified Operating System Administration<br>For Cisco Unified Communications Solutions |               |                |                                                                        |     |  |  |
|---------------------------------------------------------------------------------------------|---------------|----------------|------------------------------------------------------------------------|-----|--|--|
| Show -                                                                                      | Settings 👻    | Security 👻     | Software Upgrades 👻 Services 👻 Help 👻                                  |     |  |  |
| 🥹 Upload                                                                                    | Certificate/  | Certificate ch | chain - Mozilla Firefox                                                | - • |  |  |
| 🔒 https                                                                                     | ://10.106.122 | .173/cmplatf   | tform/certificateUpload.do                                             |     |  |  |
| Upload                                                                                      | Certificate   | e/Certifica    | ate chain                                                              |     |  |  |
| De Uple                                                                                     | oad 🖳 Ci      | ose            |                                                                        |     |  |  |
| Chalus                                                                                      |               |                |                                                                        |     |  |  |
| i) w                                                                                        | arning: Uplo  | bading a clu   | uster-wide certificate will distribute it to all servers in this clust | ter |  |  |
| Uploa                                                                                       | d Certifica   | te/Certific    | cate chain                                                             |     |  |  |
| Certific                                                                                    | cate Purpose  | e*             | CallManager-trust                                                      |     |  |  |
| Descrip                                                                                     | ption(friend  | y name)        |                                                                        |     |  |  |
| Upload                                                                                      | File          |                | Browse_ AMEER-CA.cer                                                   |     |  |  |
| Uploa                                                                                       | ad Clos       | e              |                                                                        |     |  |  |

# تعيين المرجع المصدق غير المتصل لإصدار الشهادة إلى نقطة النهاية

| .1 | قم بتسجيل الدخول إلى واجهة المستخدم الرسومية (GUI) الخاصة بإدارة CUCM. |
|----|------------------------------------------------------------------------|
| .2 | انتقل إلى <b>النظام &gt; معلمة الخدمة</b> .                            |
| .3 | أختر خادم CUCM وحدد <b>وظيفة وكيل مرجع شهادات Cisco</b> للخدمة.        |
| .4 | حدد <b>المرجع المصدق غير المتصل</b> لإصدار الشهادة إلى نقطة النهاية.   |

| Cisco Unified CM Administration                                        |                                   |
|------------------------------------------------------------------------|-----------------------------------|
| For Cisco Unified Communications Solutions                             |                                   |
| System  Call Routing  Media Resources  Advanced Features  Dev          | vice 👻 Application 👻 User Manag   |
| Service Parameter Configuration                                        |                                   |
| Save Set to Default                                                    |                                   |
| - Status                                                               |                                   |
|                                                                        |                                   |
| Status: Ready                                                          |                                   |
|                                                                        |                                   |
| Select Server and Service                                              |                                   |
| Server* 10.106.122.173CUCM Voice/Video (Active)                        |                                   |
| Service* Cisco Certificate Authority Proxy Function (Active) -         |                                   |
| All parameters apply only to the current server except parameters that | t are in the cluster-wide group(s |
|                                                                        |                                   |
| Cisco Certificate Authority Proxy Function (Active) Parameter          | s on server 10.106.122.173        |
|                                                                        |                                   |
| Parameter Name                                                         | Parameter Value                   |
| Certificate Issuer to Endpoint *                                       | Offline CA                        |
| Duration Of Certificate Validity                                       | 5                                 |
| Key Size *                                                             | 1024                              |
| Maximum Allowable Time For Key Generation *                            | 30                                |
| Maximum Allowable Attempts for Key Generation *                        | 3                                 |

## إنشاء طلب توقيع شهادة (CSR) للهواتف

| قم بتسجيل الدخول إلى واجهة المستخدم الرسومية (GUI) الخاصة بإدارة CUCM.                                               | .1 |
|----------------------------------------------------------------------------------------------------|----|
| انتقل إلى <b>هواتف الأجهزة</b> .                                                                                     | .2 |
| أختر الهاتف الذي يجب توقيع LSC الخاص به من قبل CA الخارجي.                                                           | .3 |
| قم بتغيير ملف تعريف أمان الجهاز إلى ملف تعريف آمن (إذا لم يكن موجودا، أضف نظاما واحدا في<br>تعريف أمان هاتف الأمان). | .4 |

في صفحة تكوين الهاتف، ضمن قسم CAPF، أختر **تثبيت/ترقية** لعملية الاعتماد. أكمل هذه الخطوة لجميع 5. الهواتف التي يجب توقيع LSC الخاصة بها من قبل CA الخارجي. يجب أن ترى **العملية معلقة** لحالة عملية الشهادة.

| Protocol Specific Information - |                                             |   |
|---------------------------------|---------------------------------------------|---|
| Packet Capture Mode*            | None                                        | • |
| Packet Capture Duration         | 0                                           |   |
| BLF Presence Group*             | Standard Presence group                     | - |
| Device Security Profile*        | Cisco 7962 - Standard SCCP - Secure Profile | - |
| SUBSCRIBE Calling Search Space  | < None >                                    | - |
| Unattended Port                 |                                             |   |
| Require DTMF Reception          |                                             |   |
| RFC2833 Disabled                |                                             |   |

## -Certification Authority Proxy Function (CAPF) Information-

| Certificate Operation*       | Install/Upgrade              | •        |
|------------------------------|------------------------------|----------|
| Authentication Mode*         | By Null String               | <b>.</b> |
| Authentication String        |                              |          |
| Generate String              |                              |          |
| Key Size (Bits)*             | 2048                         | •        |
| Operation Completes By       | 2015 1 24 12 (YYYY:MM:DD:    | :HH)     |
| Certificate Operation Status | : Operation Pending          |          |
| Note: Security Profile Conta | ains Addition CAPF Settings. |          |

ملف تعريف أمان الهاتف (طراز 7962).

|  | Phone Security Profi                                      | le Configuration                                                    |  |  |
|--|-----------------------------------------------------------|---------------------------------------------------------------------|--|--|
|  | Save 🗶 Delete                                             | Copy 🎦 Reset 🧷 Apply Config 🕂 Add New                               |  |  |
|  | Status                                                    |                                                                     |  |  |
|  | i Status: Ready                                           |                                                                     |  |  |
|  | -Phone Security Prof                                      | ile Information                                                     |  |  |
|  | Product Type:<br>Device Protocol:<br>Name*<br>Description | Cisco 7962<br>SCCP                                                  |  |  |
|  |                                                           | Cisco 7962 - Standard SCCP - Secure Profile                         |  |  |
|  |                                                           | Cisco 7962 - Standard SCCP - Secure Profile                         |  |  |
|  | Device Security Mode                                      | Authenticated 👻                                                     |  |  |
|  | TFTP Encrypted Co                                         | nfig                                                                |  |  |
|  | Phone Security Prof                                       | ile CAPF Information                                                |  |  |
|  | Authentication Mode*                                      | By Existing Certificate (precedence to LSC) -                       |  |  |
|  | Key Size (Bits)*                                          | 1024 🗸                                                              |  |  |
|  | Note: These fields are                                    | related to the CAPF Information settings on the Phone Configuration |  |  |
|  |                                                           |                                                                     |  |  |

أدخل الأمر utils capf csr count في جلسة عمل طبقة الأمان (SSH) لتأكيد ما إذا تم إنشاء CSR أم لا. (توضح لقطة الشاشة هذه أنه تم إنشاء CSR لثلاثة هواتف.)

| admin:       |    |     |       |      |     |   |
|--------------|----|-----|-------|------|-----|---|
| admin utils  | C  | apf | csr   | cou  | nt  |   |
|              |    |     |       |      |     |   |
| Count CSR/Ce | r  | tif | icate | e fi | les | - |
| Valid CSR    | :  | 3   |       |      |     |   |
| Invalid CSR  | :  | 0   |       |      |     |   |
| Certificates | 3: | 0   |       |      |     |   |
|              |    |     |       |      |     |   |

**ملاحظة**: تظل حالة عملية الشهادة ضمن قسم CAPF الخاص بالهاتف في حالة **تعليق العملية**.

# الحصول على CSR الذي تم إنشاؤه من CUCM إلى خادم FTP (أو TFTP)

| .1 | SSH في خادم CUCM.                                                                               |
|----|-------------------------------------------------------------------------------------------------|
| .2 | قم بتنفيذ أمر <b>تفريغ Utils capf csr</b> . تعرض لقطة الشاشة هذه التفريغ الذي يتم نقله إلى FTP. |

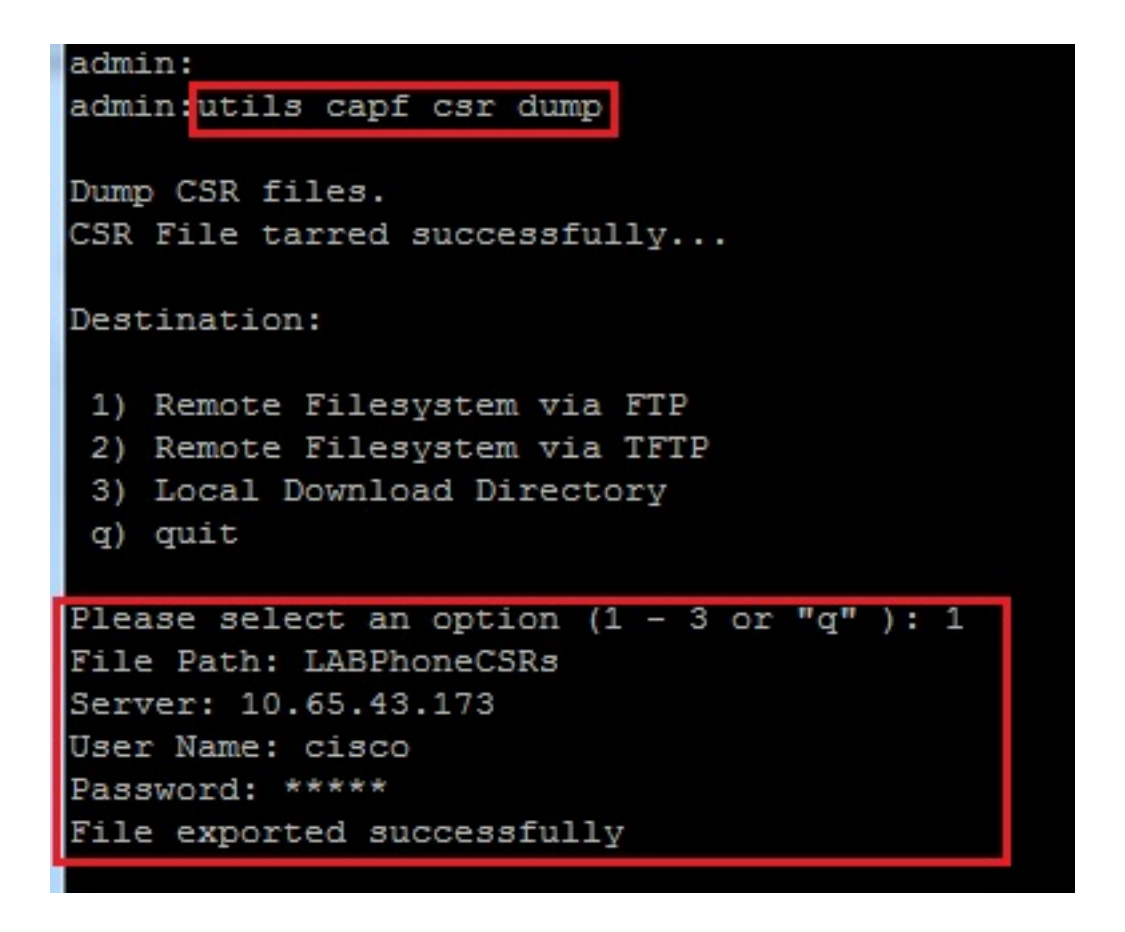

3. افتح ملف التفريغ باستخدام WinRAR واستخرج CSR إلى جهازك المحلي.

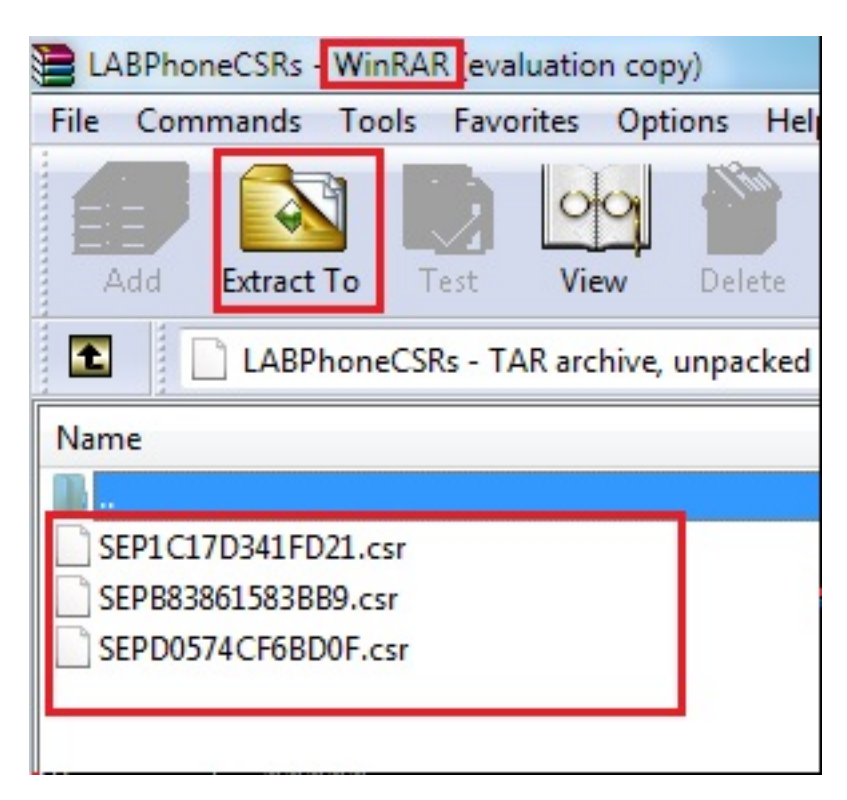

## الحصول على شهادة الهاتف

إرسال أوامر CSR الخاصة بالهاتف إلى CA.

يوفر لك المرجع المصدق شهادة موقعة.

**ملاحظة**: يمكنك إستخدام خادم Microsoft Windows 2003 كمرجع مصدق. يتم شرح إجراء توقيع CSR باستخدام Microsoft Windows 2003 CA لاحقا في هذا المستند.

## تحويل .cer إلى .der تنسيق

إذا كانت الشهادات المستلمة بتنسيق .cer، فأعد تسميتها إلى .der.

| SEPD0574CF6BD0F.cer   | 1/22/2015 3:03 AM                      | Security Certificate                         | 2 KB         |
|-----------------------|----------------------------------------|----------------------------------------------|--------------|
| 🔄 SEPB83861583BB9.cer | 1/22/2015 3:03 AM                      | Security Certificate                         | 2 KB         |
| SEP1C17D341FD21.cer   | 1/22/2015 3:00 AM                      | Security Certificate                         | 2 KB         |
|                       |                                        |                                              |              |
| SEPD0574CF6BD0F.der   | 1/22/2015 3:03 AM                      | Security Certificate                         | 2 KB         |
| SEPD0574CF6BD0F.der   | 1/22/2015 3:03 AM<br>1/22/2015 3:03 AM | Security Certificate<br>Security Certificate | 2 KB<br>2 KB |

#### اضغط الشهادات (.der) على تنسيق tgz

يمكنك إستخدام جذر خادم CUCM (Linux) لضغط تنسيق الشهادة. يمكنك أيضا القيام بذلك في نظام لينوكس عادي.

قم بنقل جميع الشهادات الموقعة إلى نظام Linux باستخدام خادم SFTP.

| [root@cm1052_download]#                                                                  |        |      |
|------------------------------------------------------------------------------------------|--------|------|
| [root@cm1052 download] # sftp cisco@10.65.43.173                                         |        |      |
| Connecting to 10.65.43.173                                                               |        |      |
| cisco@10.65.43.173's password:                                                           |        |      |
| Hello, I'm freeFTPd 1.0sftp>                                                             |        |      |
| sftp> get *.der                                                                          |        |      |
| Fetching /SEP1C17D341FD21.der to SEP1C17D341FD21.der                                     |        |      |
| /SEP1C17D341FD21.der                                                                     | 100%   | 1087 |
| Fetching /SEPB83861583BB9.der to SEPB83861583BB9.der                                     |        |      |
| /SEP883861583BB9.der                                                                     | 100%   | 1095 |
| Fetching /SEPD0574CF6BD0F.der to SEPD0574CF6BD0F.der                                     |        |      |
| /SEPD0574CF6BD0F.der                                                                     | 100%   | 1087 |
| sftp>                                                                                    |        |      |
| sftp>                                                                                    |        |      |
| sftp> exit                                                                               |        |      |
| [root@cm1052 download]# 1s                                                               |        |      |
| cm-locale-de_DE-10.5.2.1000-1.cop.sgn.md5 copstart.sh SEP1C17D341FD21.der SEPD0574CF6BD0 | 0F.der |      |
| cm-locale-de_DE-10.5.2.1000-1.tar phonecert SEPB83861583BB9.der                          |        |      |
| [root@cm1052 download]#                                                                  |        |      |

أدخل هذا الأمر لضغط كل شهادات .der في ملف tgz.

tar -zcvf

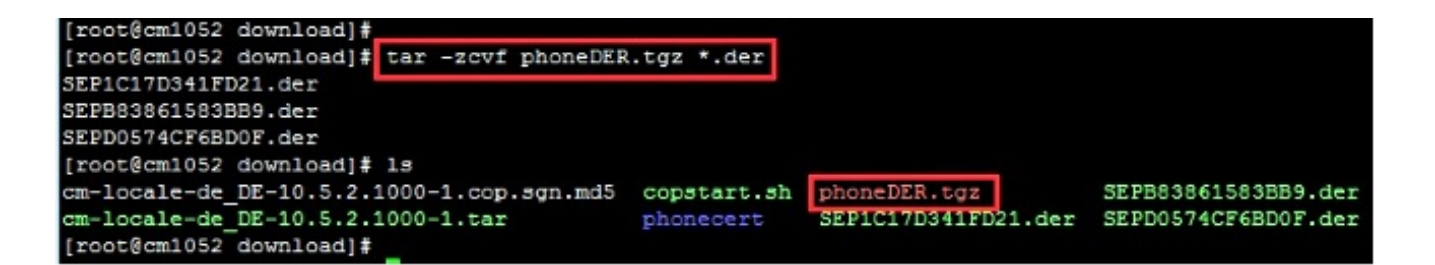

## نقل ملف .tgz إلى خادم SFTP

أكمل الخطوات الموضحة في لقطة الشاشة لنقل ملف .tgz إلى خادم SFTP.

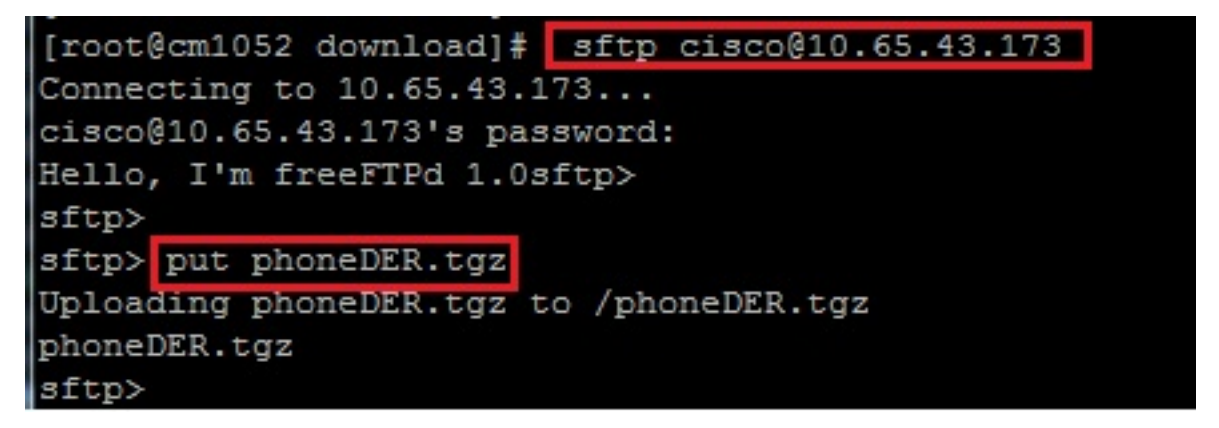

إستيراد ملف .tgz إلى خادم CUCM

SSH في خادم CUCM.

2. قم بتنفيذ أمر **إستيراد شهادة CAPF** من **الولايات**.

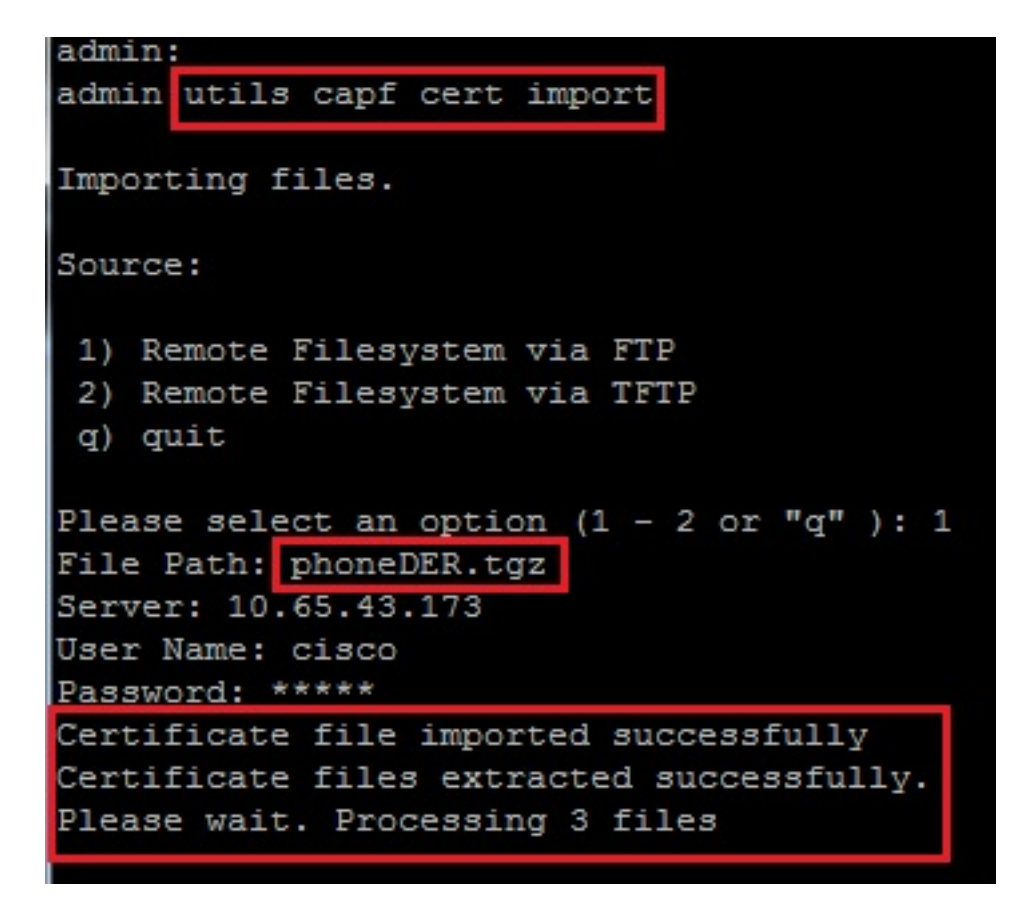

بمجرد إستيراد الشهادات بنجاح، يمكنك رؤية عدد CSR يصبح صفر.

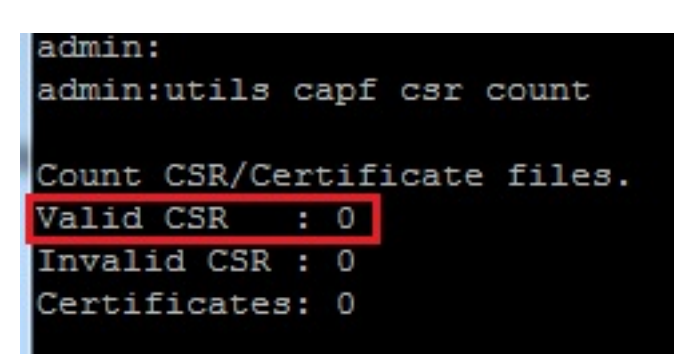

## توقيع CSR مع مرجع شهادات Microsoft Windows 2003

هذه معلومات إختيارية لنظام Microsoft Windows 2003 - CA.

فتح المرجع المصدق.

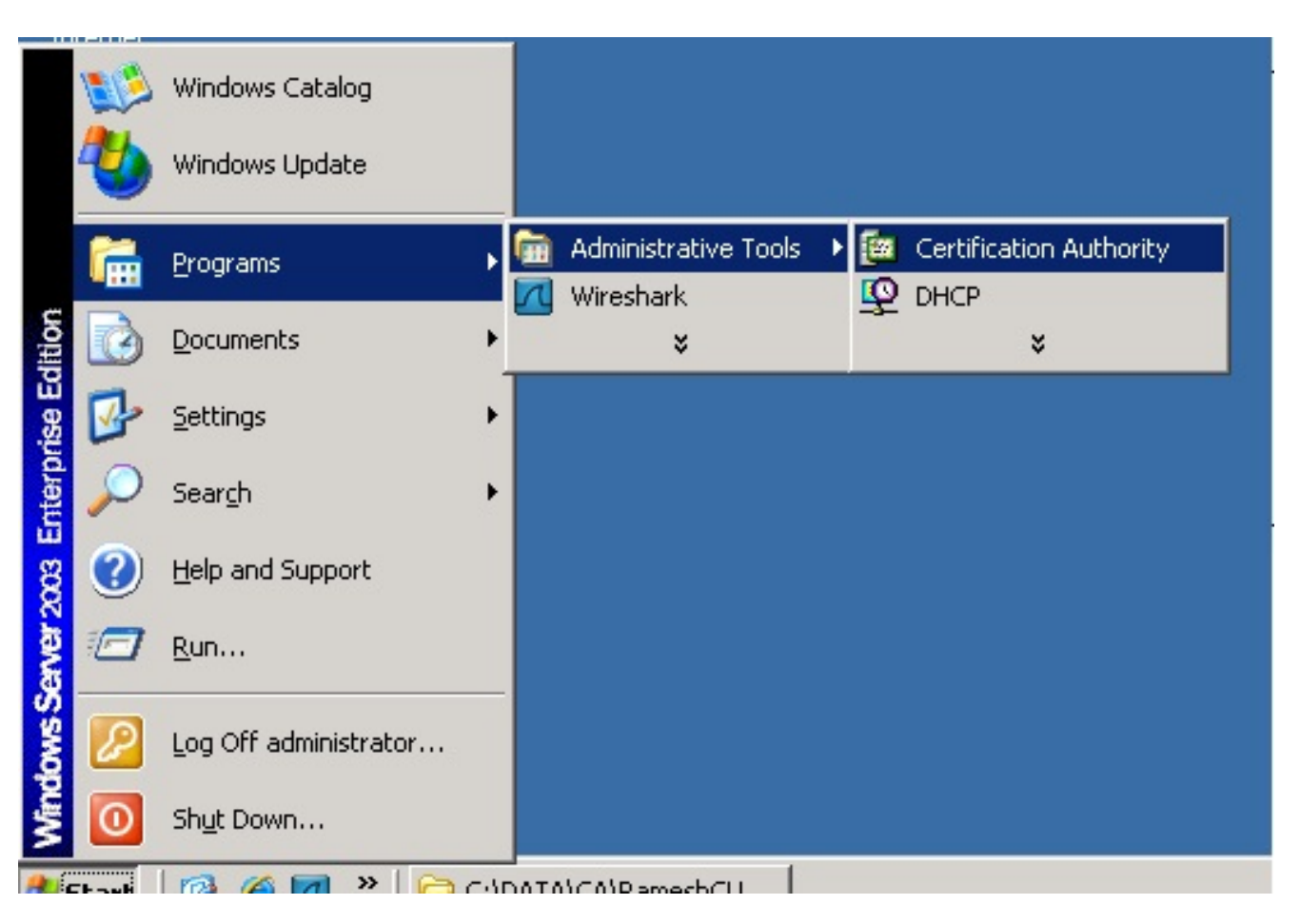

انقر بزر الماوس الأيمن فوق CA وانتقل إلى **كافة المهام > إرسال طلب جديد...** 

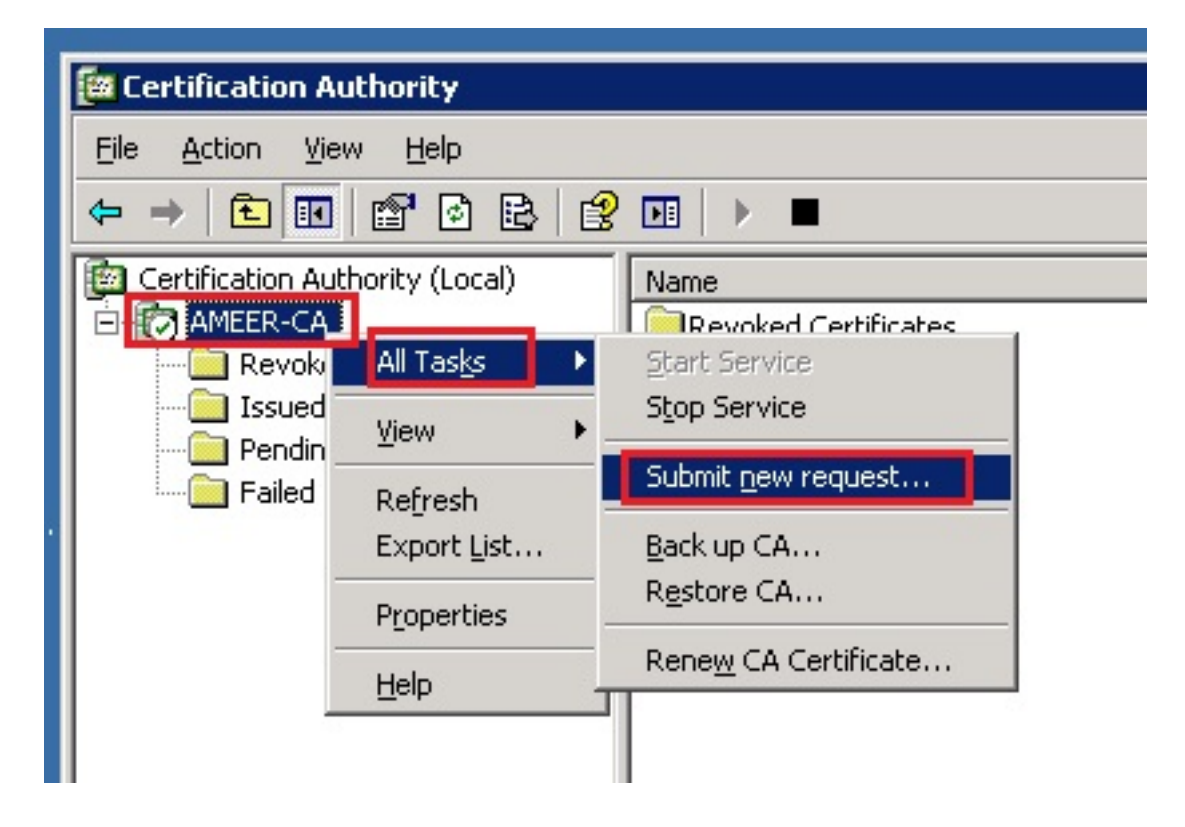

.3

حدد CSR وانقر فوق **فتح**. قم بذلك لجميع CSRs.

| 🗃 Certification Authority                                    |                                                                                                    |                                                                                |                            |
|--------------------------------------------------------------|----------------------------------------------------------------------------------------------------|--------------------------------------------------------------------------------|----------------------------|
| <u>File Action View H</u> elp                                |                                                                                                    |                                                                                |                            |
| ⇔ → 🗈 🖬 🖻 🗟                                                  | 😰 🖪 🕨 🔳                                                                                                    |                                                                                |                            |
| Certification Authority (Local Op                            | oen Request File                                                                                                    |                                                                                | ? ×                        |
| AMEER-CA     Bevoked Certificates                            | Look in: 🗁 LABPhonel                                                                                                    | CSR 💌                                                                          | ⇐ 🗈 📸 📰 -                  |
| Issued Certificates     Pending Requests     Failed Requests | My Recent<br>Documents<br>Desktop<br>My Documents<br>My Computer<br>My Network<br>Places<br>File <u>name:</u><br>Files of type: | 1FD21.csr<br>33B89.csr<br>68D0F.csr<br>SEP1C17D341FD21.csr<br>[All Files (".") | ▼<br><u>□pen</u><br>Cancel |

كافة عروض CSR المفتوحة في المجلد طلبات معلقة.

انقر بزر الماوس الأيمن على كل وتصفح إلى **كل المهام > إصدار** لإصدار الشهادات. قم بذلك لكافة الطلبات 4. المعلقة.

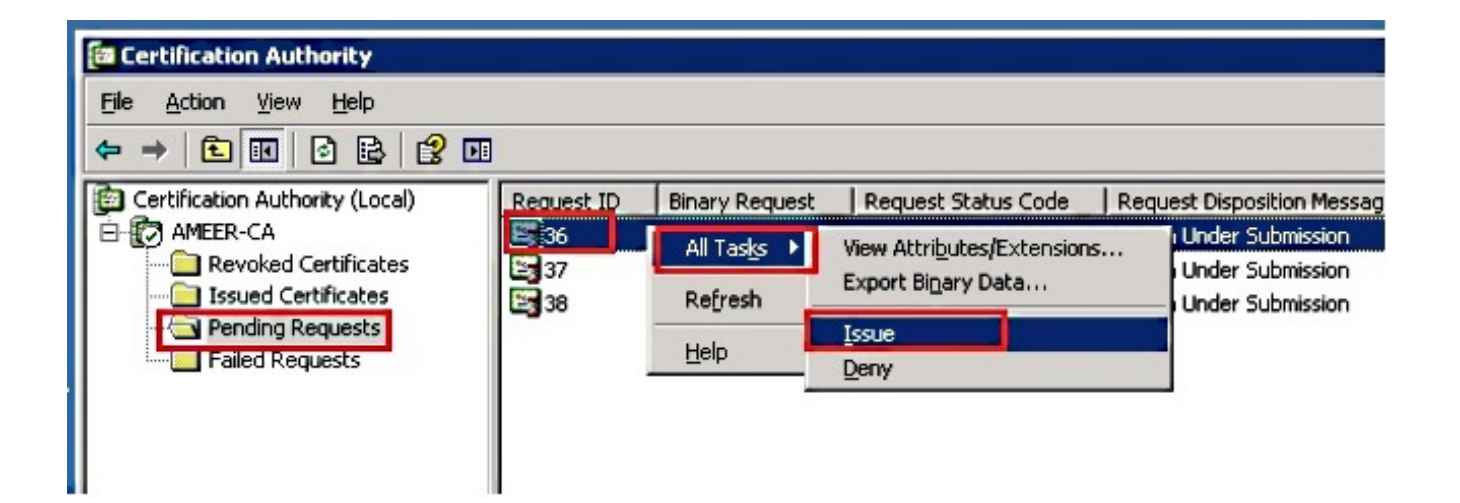

.5

أخترت in order to جلبت الشهادة، **يصدر شهادة**.

.6

انقر بزر الماوس الأيمن فوق الشهادة وانقر فوق **فتح**.

| 📴 Certification Authority       |            |                        |                    |               |
|---------------------------------|------------|------------------------|--------------------|---------------|
| <u>File Action View H</u> elp   |            |                        |                    |               |
|                                 |            |                        |                    |               |
| Certification Authority (Local) | Request ID | Requester Name         | Binary Certificate | Serial Numl 🔺 |
| E D AMEER-CA                    | 30         | DATA-SRV225\A          | BEGIN CERTI        | 11cd7e36C     |
|                                 | 31         | DATA-SRV225\A          | BEGIN CERTI        | 11cf86c70     |
| Issued Certificates             | 32         | DATA-SRV225\A          | BEGIN CERTI        | 11d088d60     |
| Pending Requests                | 33         | DATA-SRV225\A          | BEGIN CERTI        | 11af75cb0     |
| End Requests                    | 🔛 34       | DATA-SRV225\A          | BEGIN CERTI        | 11af83490     |
|                                 | 🕮 35       | DATA-SRV225\A          | BEGIN CERTI        | 11af8e450     |
|                                 | 36         | Onen 4                 | BEGIN CERTI        | 122267260     |
|                                 | 37         | A                      | BEGIN CERTI        | 122272900     |
|                                 | 🔛 38       | All Tas <u>k</u> s 🕨 A | BEGIN CERTI        | 12227c920     |
|                                 | •          | Refresh                |                    | ▼<br>▶        |
| Open this item                  |            | Help                   |                    |               |

.7

يمكنك رؤية تفاصيل الشهادة. لتنزيل الشهادة، حدد علامة التبويب تفاصيل واختر **نسخ إلى ملف...** 

| Cert | ificate                                                                                 | ? × |
|------|-----------------------------------------------------------------------------------------|-----|
| Ge   | neral Details Certification Path                                                        | _ 1 |
|      | Certificate Information                                                                 |     |
|      | This certificate is intended for the following purpose(s):<br>•All application policies |     |
|      | Iccued for SEDIC17D241ED21                                                              |     |
|      | Issued by: AMEER-CA                                                                     |     |
|      | <b>Valid from</b> 1/22/2015 <b>to</b> 1/22/2016                                         |     |
|      | Issuer Statement                                                                        |     |
|      | OK                                                                                      |     |

في معالج تصدير الشهادات، أختر DER **المرمز ثنائي CER.) (X.509)**.

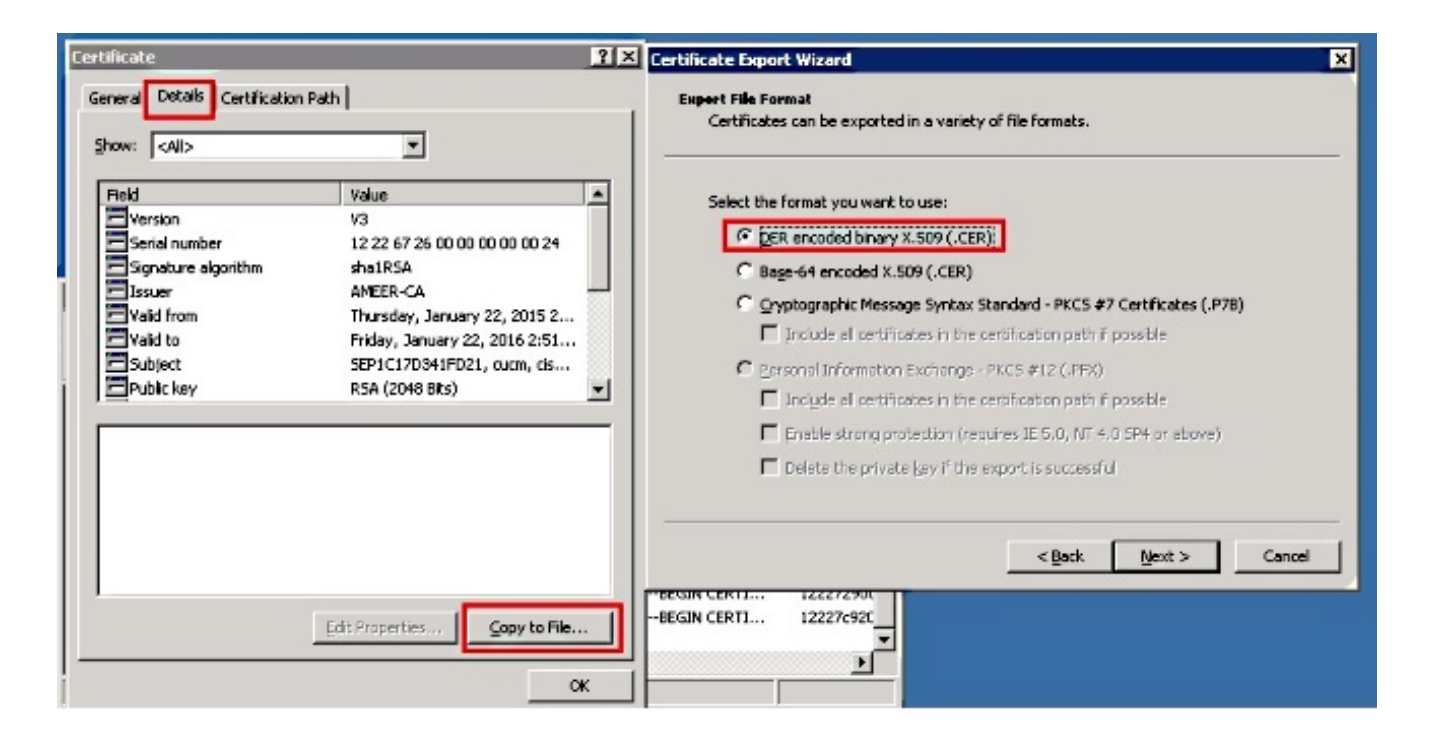

.9

قم بتسمية الملف بشيء مناسب. يستخدم هذا المثال تنسيق <MAC>.cer.

| tificate Export Wizard                               |        |
|------------------------------------------------------|--------|
| File to Export                                       |        |
| Specify the name of the file you want to export      |        |
|                                                      |        |
|                                                      |        |
| <u>File name:</u>                                    |        |
| TA\CA\RameshCUCM\LABPhoneCSR\CER\SEP1C17D341FD21.cer | Browse |
|                                                      |        |

10. الحصول على الشهادات للهواتف الأخرى تحت قسم الترخيص الصادر مع هذا الإجراء.

## الحصول على الشهادة الجذر من المرجع المصدق

| .1 | فتح <b>المرجع المصدق</b> .                                                |
|----|---------------------------------------------------------------------------|
| .2 | أكمل الخطوات الموضحة في لقطة الشاشة هذه من أجل تنزيل المرجع المصدق الجذر. |

| Instruction     Authority       Test.pcap     Ele     Action     Yest       AMER-CA Properties     AMER-CA Properties       Image: A state of the state of the sta | Auditing Security  |                                                                                  |                                                                                                    |
|----------------------------------------------------------------------------------------------------|--------------------|----------------------------------------------------------------------------------|----------------------------------------------------------------------------------------------------|
| tomat.csr Certification Auth Certification authority (CA) Certificate 1. Right click on CA                                                                                                    |                    | General Details' Certification I                                                 | Path                                                                                                    |
| End click on properties           Image: Certificate Information           This certificate is intended for the following purpose(s):           •Al issuance policies           •Al application policies                                                                                                    |                    | Field<br>Version<br>Serial number<br>Signature algorithm<br>Issuer<br>Valid from | Value<br>V3<br>12 96 ad 39 4c 29 97 a0 45 c5<br>sha185A<br>AMEER-CA<br>Tuesday, May 07, 2013 8:55:<br>Monday, May 07, 2018 9:02:4 |
| Issued to: AMEER-CA                                                                                                    | S View Certificate | Subject<br>Public key                                                            | AMEER-CA<br>RSA (2048 Bits)                                                                                                    |
| Valid from 5/7/2013 to 5/7/2018                                                                                                    | Cancel Apply       |                                                                                  | 5<br>Edit Properties                                                                                                    |
| Issuer 2 stement                                                                                                    | 10                 |                                                                                  | ОК                                                                                                    |

# التحقق من الصحة

استخدم هذا القسم لتأكيد عمل التكوين بشكل صحيح.

انتقل إلى صفحة تكوين الهاتف.

2. تحت قسم CAPF، يجب أن تعرض حالة عملية الشهادة على أنها **نجاح الترقية**.

| Certificate Operation  | No Pending Operation                        | •              |
|------------------------|---------------------------------------------|----------------|
| Authentication Mode*   | By Existing Certificate (precedence to LSC) | े <del>-</del> |
| Authentication String  |                                             |                |
| Generate String        |                                             |                |
| Key Size (Bits)*       | 1024                                        |                |
|                        |                                             |                |
| Operation Completes By | 2015 1 24 12 (YYYY:MM:DD:HH)                |                |

**ملاحظة**: راجع <u>إنشاء واستيراد قوائم التحكم في الوصول (LSCs) الموقعة من قبل جهة خارجية</u> للحصول على مزيد من المعلومات.

# استكشاف الأخطاء وإصلاحها

لا تتوفر حاليًا معلومات محددة لاستكشاف الأخطاء وإصلاحها لهذا التكوين.

ةمجرتاا مذه لوح

تمجرت Cisco تايان تايانق تال نم قعومجم مادختساب دنتسمل اذه Cisco تمجرت ملاعل العامي عيمج يف نيم دختسمل لمعد يوتحم ميدقت لقيرشبل و امك ققيقد نوكت نل قيل قمجرت لضفاً نأ قظعالم يجرُي .قصاخل امهتغلب Cisco ياخت .فرتحم مجرتم اممدقي يتل القيفارت عال قمجرت اعم ل احل اوه يل إ أم اد عوجرل اب يصوُتو تامجرت الاذة ققد نع اهتي لوئسم Systems الما يا إ أم الا عنه يل الان الانتيام الال الانتيال الانت الما